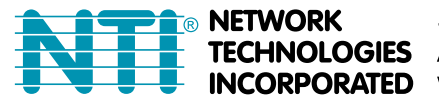

## HOW TO ACCESS NTI DEVICES BLOCKED USING JAVA 7

The fundamental problem is with Java version 7. It blocks any unsigned applets. However, if you download and install Java version 7 with update 51 (<u>http://java.com/en/download/index.jsp</u>), it includes an exception list that will enable you to use it with unsigned applets.

| Application Blocked by Security Settings |                                                                | i  |
|------------------------------------------|----------------------------------------------------------------|----|
| Name:                                    | de.mud.jta.Applet                                              |    |
| Location:                                | http://192.168.3.88                                            |    |
| Your securi                              | ty settings have blocked an untrusted application from running |    |
|                                          |                                                                | ОК |

To most easily correct this, download and install Java 7 with update 51 (*jre-7u51-windows-i586.exe*). Once installed, open the Java console to verify the install. Go to Control Panel of your Windows program and double-click on Java. In the **General** Tab click on "**About**.....".

| neral Upda    | ate Java Security Advanced                                                                                                    | 1 |
|---------------|----------------------------------------------------------------------------------------------------|---|
| About         |                                                                                                    |   |
| View version  | information about Java Control Panel.                                                                                                    |   |
|               | About                                                                                                    |   |
| Network Set   | tings                                                                                                    |   |
| Network set   | tings are used when making Internet connections. By default, Java will use the network                                                                                                    |   |
| settings in y | our web browser. Only advanced users should modify these settings.                                                                                                    |   |
|               | Network Settings                                                                                                    |   |
| Temporary I   | nternet Files                                                                                                    |   |
| Files you use | e in Java applications are stored in a special folder for quick execution later. Only<br>sers should delete files or modify these settings.                                                                                                    |   |
|               |                                                                                                    |   |
|               | Settings View                                                                                                    |   |
|               | Settings View                                                                                                    |   |
| Java in the b | Settings View                                                                                                    |   |
| Java in the b | Settings View                                                                                                    |   |
| Java in the t | Settings View                                                                                                    |   |
| Java in the b | About Java                                                                                                    |   |
| Java in the b | About Java                                                                                                    |   |
| Java in the b | About Java<br>Java <sup>™</sup><br>Standard Edition                                                                                                    |   |
| Java in the b | About Java<br>Java <sup>™</sup><br>Standard Edition                                                                                                    |   |
| Java in the b | About Java<br>Java <sup>™</sup><br>Standard Edition<br>Version 7 Update 51 (build 1.7.0 51-b13)                                                                                                    |   |
| Java in the b | About Java<br>Java <sup>™</sup><br>Standard Edition<br>Version 7 Update 51 (build 1.7.0_51-b13)<br>Copyright (c) 2013, Oracle and/or its affiliates. All rights reserved.                                                                                                    |   |
| Java in the b | About Java<br>Java <sup>m</sup><br>Standard Edition<br>Version 7 Update 51 (build 1.7.0_51-b13)<br>Copyright (c) 2013, Oracle and/or its affiliates. All rights reserved.<br>For more information about Java technology and to explore great Java                                                                                      |   |
| Java in the b | Settings View  prowser is enabled. See the Security tat  About Java  Java <sup>™</sup> Standard Edition  Version 7 Update 51 (build 1.7.0_51-b13) Copyright (c) 2013, Oracle and/or its affiliates. All rights reserved.  For more information about Java technology and to explore great Java applications, visit http://www.java.com |   |
| Java in the b | Settings View  rowser is enabled. See the Security tal  About Java  Java <sup>™</sup> Standard Edition  Version 7 Update 51 (build 1.7.0_51-b13) Copyright (c) 2013, Oracle and/or its affiliates. All rights reserved. For more information about Java technology and to explore great Java applications, visit http://www.java.com   |   |

With the version verified, click on the **Security tab.** Notice the **"Exception Site List"**. This is what is new to update 51. Click on **"Edit Site List**" button.

| í                | 🗐 Java Control Panel                                                                                                  |
|------------------|----------------------------------------------------------------------------------------------------|
|                  | General Update Java Security Advanced                                                                                 |
|                  | I Enable Java content in the browser                                                                                  |
|                  | Security Level                                                                                                    |
|                  | Very High                                                                                                    |
|                  | - High (minimum recommended)                                                                                          |
|                  | Merlium                                                                                                    |
|                  | Java applications identified by a certificate from a trusted authority will be allowed to run.                        |
| New in Update 51 | Exception Site List<br>Applications launched from the sites listed below will be allowed to run after the appropriate |
|                  | Security prompts. Click Edit Site List to add items to this list. Edit Site List                                      |
|                  | Restore Security Prompts Manage Certificates                                                                          |
|                  | OK Cancel Apply                                                                                                    |

Click on "Add" and enter the URL of the device to be accessed containing the unsigned applet. Then click on "OK".

|               | Exception Site List Applications launched from the sites listed below will be allowed to run prompts.      | after the appropriate security |
|---------------|----------------------------------------------------------------------------------------------------|--------------------------------|
|               | Location                                                                                                   |                                |
| Enter the URL | http://192.168.3.88                                                                                        |                                |
|               | FILE and HTTP protocols are considered a security risk.<br>We recommend using HTTPS sites where available. | Add Remove                     |
|               |                                                                                                    | OK Cancel                      |

A warning will be displayed. Click "Continue".

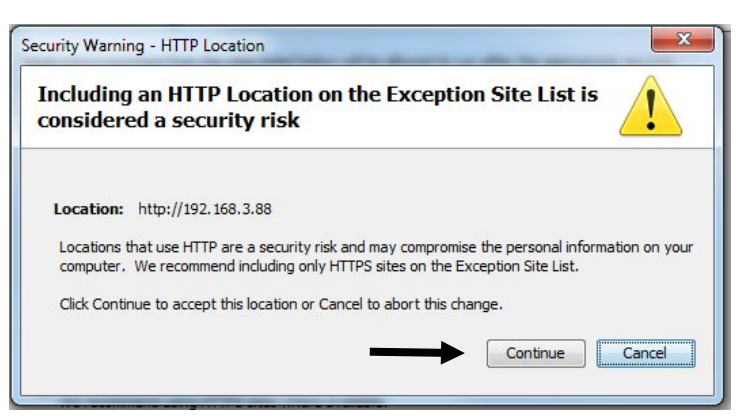

The exception Site List will now include the URL of the device. Click on "**Apply**" to save the changes, then "**OK**" to close the Java Console.

| (             | 🛃 Java Control Panel                                                                                                |
|---------------|----------------------------------------------------------------------------------------------------|
|               | General Update Java Security Advanced                                                                               |
|               | Planable Java content in the browser                                                                                |
|               | Security Level                                                                                                    |
|               | - Very High                                                                                                    |
|               | - High (minimum recommended)                                                                                        |
|               | - Medium                                                                                                    |
|               | Java applications identified by a certificate from a trusted authority will be allowed to run.                      |
|               | Exception Site List                                                                                                 |
|               | Applications launched from the sites listed below will be allowed to run after the appropriate<br>security prompts. |
| URL of device | ► http://192.168.3.88                                                                                               |
|               | Restore Security Prompts Manage Certificates                                                                        |
|               | OK Cancel Apply                                                                                                    |

If your browser is still open, close your browser. Then re-open it. Enter the URL of the device and proceed with management of it. You should not receive any further error messages for accessing that device. You will likely be asked to allow the applet to run the first time you open it in a new browser. After that, you shouldn't be prompted again in that browser.